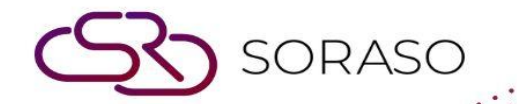

# Manual

### **PMS – Report Set User Guide**

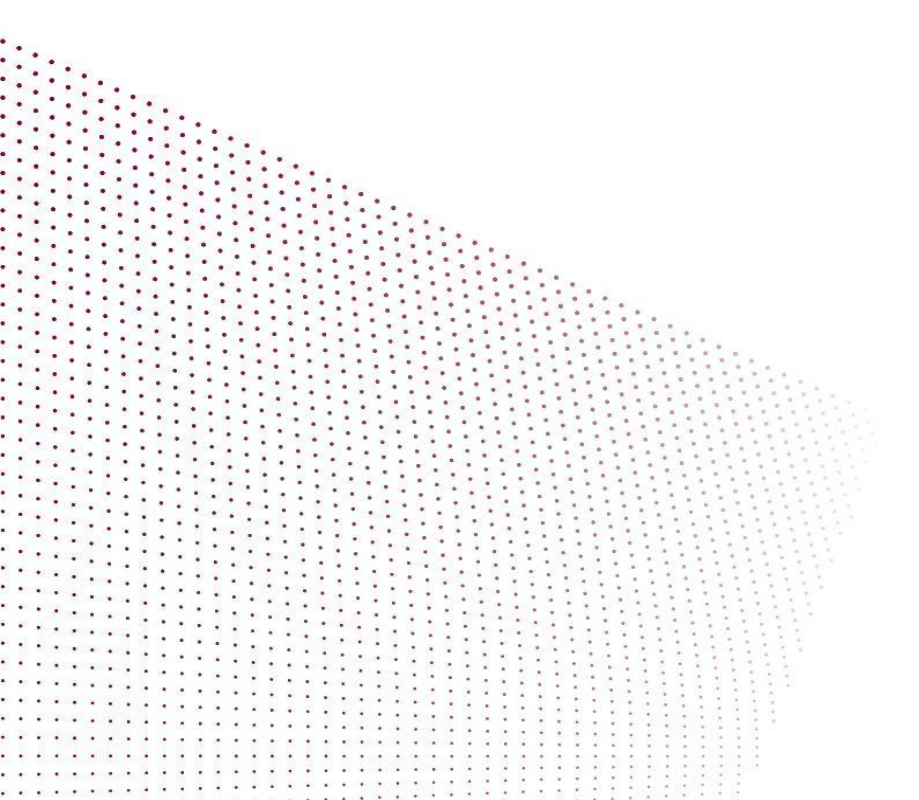

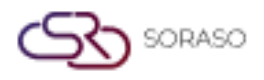

Version :1.0Last Updated :6 June 2025Author :Documentation Team

## **TABLE OF CONTENTS**

| Config Mail Information | 03 |
|-------------------------|----|
| Config Group Mail       | 04 |
| Config Report Set       | 05 |

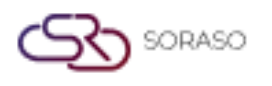

 Version :
 1.0

 Last Updated :
 6 June 2025

 Author :
 Documentation Team

#### 1. Overview

The Report Set module in PMS allows staff to configure email reporting after daily closing. This includes setting up email content, managing mail groups, assigning reports to specific groups, and re-sending reports as needed. It helps automate the report distribution process for operational efficiency.

#### 2. Config Mail Information

Available under **PMS Manager > Mail Group & Report > Mail Information**, this function allows users to set up report mailing information, including report type, subject, and message content for sending reports after closing.

To perform the task:

- 1. Select **PMS Manager** function
- 2. Select Mail Group & Report menu
- 3. Select Mail Information tab
- 4. Select type of report
- 5. Enter mail subject details
- 6. Enter message for the report
- 7. Click Save to confirm

| Report Group Report Set Group Mail Mail Information                                                                                                    |      |
|----------------------------------------------------------------------------------------------------|------|
| Proforma Invoice (Send Email) 🔹 Mail Subject : Proforma Invoice - Booking ID ##CONFIRMATION_NO4                                                                                                    |      |
|                                                                                                    |      |
|                                                                                                    |      |
| Dear ##GUEST_NAME##<br>Thank you for supporting your booking. We would like to send you an advance invoice for booking number ##CONFIRMATION_NO## as an attachment.<br>Please check the information and confirm by replying to this email. For further inquiries, please feel free to contact us anytime. |      |
| Regards,<br>Smartfinder                                                                                                    |      |
|                                                                                                    |      |
|                                                                                                    |      |
|                                                                                                    |      |
|                                                                                                    |      |
|                                                                                                    |      |
|                                                                                                    |      |
|                                                                                                    |      |
|                                                                                                    |      |
|                                                                                                    |      |
|                                                                                                    |      |
|                                                                                                    |      |
|                                                                                                    | Save |

**Note:** Ensure the mail subject and message are clear and relevant, as these will appear in the recipient's inbox and affect email readability.

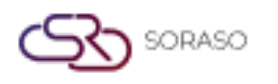

Version :1.0Last Updated :6 June 2025Author :Documentation Team

#### 3. Config Group Mail

Available under **PMS Manager > Mail Group & Report > Group Mail**, this function allows users to configure mail groups used to receive scheduled reports. Users can define group code, name, type, assign staff and add reports to group.

To perform the task:

- 1. Select PMS Manager function
- 2. Select Mail Group & Report menu
- 3. Select Group Mail tab
- 4. Click New to add mail group
- 5. Enter Group Code and Group Name
- 6. Select Group Type
- 7. Click New to select staff or manually add name and email
- 8. Click New to select report
- 9. Click **Save** to confirm

| il Group      |              |                          |                  |                    |        |
|---------------|--------------|--------------------------|------------------|--------------------|--------|
| Group Code *  | Group Name   | *                        | Group Type       | Status             |        |
| &B1           | F&B1         |                          | Report Set       | • <b>()</b>        |        |
|               |              |                          |                  |                    |        |
| Language      |              |                          |                  |                    |        |
| Sending Email |              |                          |                  |                    |        |
| +             |              |                          |                  |                    |        |
| =+ Staff Code | Staff Name   | E-mail Address           | Positio          | n                  |        |
| 2773          | KANNIKA ANT. | kannika.smartfinder@gm   | nail.com Front O | office Manager     | Î      |
| 3805          | Alice Staff  | staffsoraso.hk@gmail.com | m Housek         | keeping Supervisor | Î      |
|               |              |                          |                  |                    |        |
|               |              |                          |                  |                    |        |
|               |              |                          |                  |                    |        |
|               |              |                          |                  |                    |        |
|               |              |                          |                  |                    |        |
|               |              |                          |                  |                    |        |
|               |              |                          |                  |                    |        |
|               |              |                          |                  |                    |        |
|               |              |                          |                  |                    |        |
|               |              |                          |                  | Save               | Cancel |

Note: Double-check email addresses and assigned staff to avoid missed reports or failed deliveries.

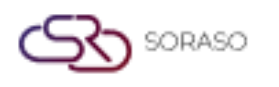

Version :1.0Last Updated :6 June 2025Author :Documentation Team

#### 4. Config Report Set

Available under **PMS Manager > Mail Group & Report > Report Set**, this function allows users to define groups of reports to be sent to email groups after close day, including selection of file types, parameters, and recipients.

To perform the task:

- 1. Select PMS Manager function
- 2. Select Mail Group & Report menu
- 3. Select Report Set tab
- 4. Click New to add report set
- 5. Enter Report Set Code and Name
- 6. Select file type to send after close day
- 7. Click New to select group mail and confirm selection
- 8. Click New to select reports to include in the set
- 9. Select business name as PMS
- 10. Select report and click Select
- 11. Optionally enter a new report name
- 12. Click Parameter Set to configure report parameters
- 13. Set the parameters as needed
- 14. Click Save to confirm

| Report Set Code | * Report Set Na       | me * Auto Send Mail (Day End | d) File Type Send Mail |
|-----------------|-----------------------|------------------------------|------------------------|
| ReportSet01     | Reservation F         | eport                        | PDF × Excel × ×        |
| + Language      |                       |                              |                        |
| Sending Inform  | nation ( Mail Group ) |                              |                        |
| +<br>Group Code | Group Name            |                              |                        |
| Set01           | Report Set            |                              | Ê                      |
|                 |                       |                              |                        |
|                 |                       |                              |                        |
|                 |                       |                              |                        |
|                 |                       |                              |                        |
| +               |                       |                              |                        |
|                 | Name                  | Alias Name                   | Parameter              |
| No. Code        |                       |                              |                        |

**Note:** Make sure the selected file type and parameters match the needs of the recipient group. Incorrect parameters may lead to incomplete or inaccurate reports.